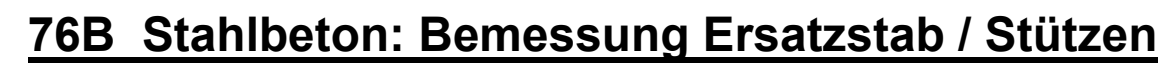

#### (Stand: 08.08.2012)

Das Programm dient zum Nachweis eines Stahlbetonquerschnittes (Rechteckstütze, Rundstütze oder Wand) inklusive Stabilitätsnachweis [Theorie II.Ordnung] nach DIN EN 1992-1-1:2010-12 (EC 2). Das beinhaltet:

Regelbemessung für Biegung mit Normalkraft, r→ Nachweis mit Schnittgrößen nach Theorie II.Ordnung ["Verfahren mit Nennkrümmung", Abs. 5.8.8 - früher "Modellstützenverfahren"], r→ wahlweise inkl. Brandnachweis. Die Schnittgrößeneingabe erfolgt tabellarisch.

## **Leistungsumfang**

#### 🗯 Material

• Stahlbeton nach DIN EN 1992

#### Duerschnitte

- Rechteckstütze
- Rundstütze
- Wand

#### Schnittgrößen

Schnittgrößeneingabe wahlweise "charakteristisch" oder "design" für folgende Bemessungssituationen:

- Ständig und vorübergehend (P/T)
- Außergewöhnlich (A)
- Erdbeben (AE)
- Brand (AB)

### Nachweise Stahlbeton nach EC2 (DIN EN 1992-1-1/NA: 2010-12)

- Regelbemessung für Biegung mit Normalkraft
- Nachweis mit Schnittgrößen nach Theorie II.Ordnung ["Verfahren mit Nennkrümmung", Abs. 5.8.8 früher "Modellstützenverfahren"],
- Bewehrungsanordnung in den Ecken konzentriert oder umlaufen
- Wahlweise Berücksichtigung der Feuerwiderstandsklassen R30, R60, R90, R120, R180, R240 für den Brandnachweis nach dem "vereinfachten Rechenverfahren" (Level 2).

#### Ausgaben

- Tabellarische Darstellung aller Ergebnisse am Bildschirm.
- Generierung eines Druck-Formulars mit allen Eingaben und Ergebnissen (inkl. Grafiken).
- Ausdruckumfang einstellbar.

#### Normen

- DIN EN 1990:2010-12 mit DIN EN 1990/NA:2010-12 [Grundlagen der Tragwerksplanung]
- DIN EN 1991-1-1:2010-12 mit DIN EN 1991-1-1/NA:2010-12 [Lastannahmen]
- DIN EN 1992-1-1:2010-12 mit DIN EN 1993-1-1/NA:2010-12 [Stahlbeton]
- DIN EN 13501-2:2010-2 [Feuerwiderstandsklassen]
- DIN 488-1:2009-08 [Betonstahl Teil 1: Stahlsorten, Eigenschaften, Kennzeichnung]

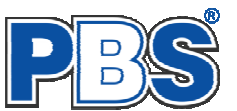

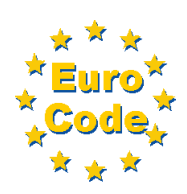

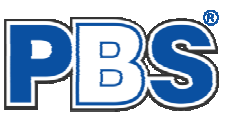

# **Allgemeines**

## Die Programmoberfläche

| 🔻 Grunddaten           |                                                                                                  |                                                |                                                  |                                    |                              | <u>^</u>        |  |  |  |  |
|------------------------|--------------------------------------------------------------------------------------------------|------------------------------------------------|--------------------------------------------------|------------------------------------|------------------------------|-----------------|--|--|--|--|
| PosTitel, Kommentar    | POS 107 STAHLBETONSTÜTZE                                                                         |                                                |                                                  |                                    |                              |                 |  |  |  |  |
| ▶ System               | Programm: 076B, Vers: 01.01.000 08/2012                                                          |                                                |                                                  |                                    |                              |                 |  |  |  |  |
| ▼ Schnittgrößen        | Grundlagen: DIN EN 1990/NA: 2010-12                                                              |                                                |                                                  |                                    |                              |                 |  |  |  |  |
| Eingabeart             | DIN EN 1991-1-1/NA: 2010-12                                                                      |                                                |                                                  |                                    |                              |                 |  |  |  |  |
| Einwirkungsgruppen     | DIN EN 1992-1-1/NA: 2011-01                                                                      |                                                |                                                  |                                    |                              |                 |  |  |  |  |
| charak. Schnittgrößen  | Anmerkungen:                                                                                     | erkungen:<br>ier könnte ein Kommentar stehen - |                                                  |                                    |                              |                 |  |  |  |  |
| Lastfälle              | - HIEL KOHNCE EIN KOMMENCAL SCENEN -                                                             |                                                |                                                  |                                    |                              |                 |  |  |  |  |
| design Schnittgrößen   | Knicklängen:                                                                                     |                                                |                                                  |                                    |                              |                 |  |  |  |  |
| ▶ Bemessungsvorgaben   | Stablänge (Systemlänge)                                                                          |                                                |                                                  | 1 =                                | 3.00 m                       |                 |  |  |  |  |
| 🕨 Bemessung 🛛 🥝        | Knicken um y-Achse: Knickbeiwert ky =<br>Knicken um z-Achse: Knickbeiwert kz =                   | 1.000                                          | Knicklänge :<br>Knicklänge :                     | Ler,y =<br>Ler,z =                 | 3.00 m<br>3.00 m             |                 |  |  |  |  |
| ▶ Ausgabe              | FUC Finnishungegruppe                                                                            |                                                |                                                  |                                    |                              | Formularansich  |  |  |  |  |
| Beenden                | 1 Ständige und Verkehrslasten                                                                    |                                                |                                                  |                                    |                              | r unnularansici |  |  |  |  |
| igation                | Beschreibung KAT EW<br>[-] [-] [-]<br>Eigenlasten G 2<br>Verkehrslasten Q, A2 2<br>Schnittgrößen | 7 Nx<br>[kN]<br>L -89.00<br>L -100.0           | Nyu Mzu<br>[kNm] [kNm]<br>12.00 0.0<br>45.00 0.0 | Myo<br>[ [kNm]<br>0 0.00<br>0 0.00 | Mzo<br>[kNm]<br>0.00<br>0.00 | zuriick weiter  |  |  |  |  |
|                        | Eingabeart Einwirkungsgruppen charak. Schnittgrößen Lastf                                        | älle 🛛 design S                                | Schnittgrößen                                    |                                    |                              |                 |  |  |  |  |
|                        | 🚺 🔍 📔 von 2 🕨 🕅 👘 👘 👘                                                                            |                                                |                                                  |                                    |                              |                 |  |  |  |  |
|                        | Kommentar KAT                                                                                    | EWO                                            | a Nx<br>IkN1                                     | Myu<br>[kNm]                       | Mzu<br>[kNm]                 |                 |  |  |  |  |
|                        | ▶ 1 Eigenlasten G                                                                                |                                                | 1 -89,00                                         | 12.00                              | 0.00                         | Eingabebereich  |  |  |  |  |
|                        |                                                                                                  |                                                |                                                  | 15.00                              | 0.00                         |                 |  |  |  |  |
| _ <mark>_ebo3</mark> _ | 2 Verkehrslasten Q.A.                                                                            | 2 .                                            | 1 -100,00                                        | 45,00                              | 0,00                         |                 |  |  |  |  |
|                        | 2 Verkehrslasten Q,A                                                                             | 2                                              | 1 -100,00                                        | 45,00                              | 0,00                         |                 |  |  |  |  |

Die Höhe des Eingabebereichs kann vom Anwender nach Bedarf an dieser Stelle: ∓ verändert werden .

#### Navigation

Die Navigation ermöglicht das direkte Anwählen eines bestimmten Programmpunktes. Diese sind in bestimmte Abschnitte eingeteilt (z.B. Grunddaten / Schnittgrößen / Bemessung ...). Die Abschnitte lassen sich durch Anklicken der kleinen Dreiecke auf- und zuklappen. Durch einen Klick auf einen Programmpunkt wird die entsprechende Eingabemöglichkeit im Eingabebereich geöffnet.

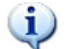

Die Abarbeitung der Programmpunkte von oben nach unten stellt eine sinnvolle, jedoch nicht zwingende Reihenfolge der Dateneingabe für eine neue Statik-Position dar.

#### Eingabebereich

In diesem Bereich erfolgt die Eingabe der Schnittgrößen und aller anderen Werte und Parameter. Nach der Erfassung aller notwendigen Daten werden hier auch die Ergebnisse angezeigt. Die Bezeichnungen der einzelnen Tabellen oder Eingabemasken sind identisch mit den Programmpunkten in der "Navigation" und wurden wie dort zu Abschnitten zusammengefasst. Innerhalb der Abschnitte können dann die einzelnen Tab-Reiter angewählt werden. Die Navigation und die Eingabemasken stehen in einer direkten Verbindung, d.h. ein Klick in der Navigation bewirkt einen Wechsel zu der entsprechenden Eingabestelle und umgekehrt. Parallel wird der entsprechende Bereich in der Formularansicht hervorgehoben.

Innerhalb einer Tabelle können Sie mit ENTER zur nächsten Eingabestelle gelangen. Ein ENTER im letzten Feld einer Zeile bewirkt das Erzeugen einer neuen Eingabezeile.

Grunddaten

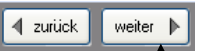

Mit "**weiter**" gelangen Sie jeweils zum nächsten Programmpunkt und mit "zurück" zum vorherigen.

# Grunddaten

#### Titel

Der hier eingegebene Titel ist die Überschrift beim späteren Statik-Druck. Er wird auch als Bezeichnung der Position im Projektnavigator übernommen.

Die Textlänge ist auf 32 Zeichen begrenzt. Diese Begrenzung passt zu einstelligen Positionsnummern (Summe = 33). Bei längeren Positionsnummern sollte die Überschrift entsprechend kürzer gewählt werden, damit der Text beim Ausdrucken nicht abgeschnitten wird.

Z.B. Positionsnummer = 8 Stellen --> Überschrift maximal 25 Zeichen.

## Kommentar

Dieser optionale Text wird beim Statik-Druck als Anmerkung direkt unter der Überschrift ausgegeben.

## System

### Querschnitt

Es können folgende Querschnittsformen ausgewählt werden:

System

Breite

Querschnitt Knickdaten

Bauteil Rechteckstütze

b =

Knicken um die y-Achse

1,0

Rechteckstütze b/h = 30/40 cm

30,0 💲 cm

~

- Rechteckstütze
- Rundstütze
- Wand

Nach Eingabe der Querschnittsgeometrie wird eine Querschnittsgrafik erzeugt und die statischen Querschnittswerte werden angezeigt.

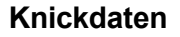

den Für Stabilitäts-(Knicken, nachweis Nachweis mit Schnittgrößen nach Theorie II.Ordnung ["Verfahren Nennkrümmung", mit gemäß Abs. 5.8.8 früher "Modellstützenverfahren"] können Parameter eingestellt werden.

|                              |             |              | 6             |   | Breite<br>Querschnittwerte | b =                  | 300,0                         | mm                     |
|------------------------------|-------------|--------------|---------------|---|----------------------------|----------------------|-------------------------------|------------------------|
|                              |             |              |               |   | Widerstandsmomente         | Wy =<br>W7 =         | 8.000,00                      | cm <sup>2</sup>        |
|                              |             |              |               |   | Trägheitsmomente           | ly =<br> z =         | 160.000,00<br>90.000,00       | cm4<br>cm4             |
|                              |             |              |               |   | Trägheitsradien            | lp =<br>iy =         | 250.000,00<br>11,55           | cm4<br>cm4             |
|                              | +           | 30           | $\rightarrow$ | ~ | Flächenmoment 1.Grades     | ız =<br>Sy =<br>Sz = | 8,66<br>6.000,00<br>-4.500.00 | cm4<br>cm <sup>2</sup> |
|                              | <u>&lt;</u> |              |               |   |                            |                      |                               |                        |
|                              |             |              |               |   |                            |                      |                               |                        |
|                              |             |              |               |   |                            |                      |                               |                        |
| System                       |             |              |               |   |                            |                      |                               | weiter                 |
| Querschnitt Knickdaten       |             |              |               |   |                            |                      |                               |                        |
| Systemlänge L = 3,000 m      | 💿 vertikal  | 🔘 horizontal | 🔘 schräg      |   |                            |                      |                               |                        |
| Knicken um 🗹 y-Achse 🗹 z-Ach | ise         |              |               |   |                            |                      |                               |                        |

1,000

3,000

ky =

Lor,y =

7

Knicken um die z-Achse

1.0

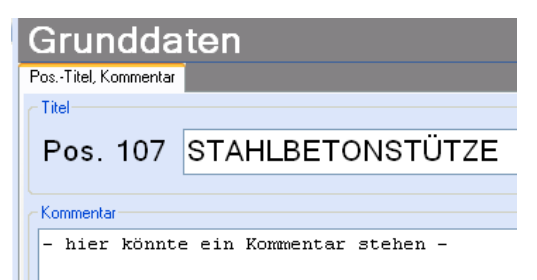

Allgemein

Eläche

Umfang

Gewich

Höhe

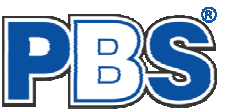

1.200,00 cm<sup>2</sup>

400,0 mm

140,00 cm

3.00 kN/m

U =

g = h =

kz =

Lor,z =

1,000

3,000 m

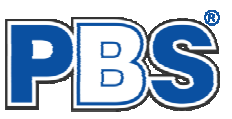

# Schnittgrößen

### Eingabeart

Die Eingabeart legt zunächst fest, ob charakteristische oder design-Schnittgrößen eingegeben werden sollen.

Bei charakteristischen Schnittgrößen können mit Einwirkungsgruppen (EWG) Lastfälle gebildet werden. Die Untersuchung der Brand-Kombinationen kann aktiviert bzw.

deaktiviert werden. Branduntersuchungen sind in beiden Fällen möglich, bei

design-Werten durch Eingabe einer entsprechenden Bemessungssituation (SIT).

Bei Eingabe charakteristischer Schnittgrößen werden automatisch alle Kombinationen untersucht, die sich aus den eingegebenen Kategorien ergeben.

| Schr                                         | nittgrößen                                                                                                |                     |           | we                   | iter 🕨 |
|----------------------------------------------|----------------------------------------------------------------------------------------------------|---------------------|-----------|----------------------|--------|
| Eingabeart                                   | Einwirkungsgruppen cha                                                                                    | arak. Schnittgrößen | Lastfälle | design Schnittgrößen |        |
| Einwirkun<br>Chara<br>V EV<br>Bra<br>O Desig | gsart<br>kteristische Werte (Kombina<br>/G und Lastfällen verwende<br>and Kombinationen bilden<br>n Werte | itorik)<br>en       |           |                      |        |

Eingabeart Einwirkungsgruppen charak. Schnittgrößen Lastfälle design Schnittgrößen

| 🕨 🕅 | 🛨 🚛 🗙 | 📄 Standard-Listen... 👻

## Einwirkungsgruppen

Die Einwirkungsgruppen werden nur benötigt, wenn aus charakteristischen Schnittgrößen Lastfälle gebildet werden sollen. Dies ist u.a. dann der Fall, wenn Lastsituationen zu untersuchen sind, bei denen ein Teil der Lasten nicht gleichzeitig auftreten kann (klassisches Beispiel: "Wind von rechts" und "Wind von links").

Für die Bildung von Lastfällen ist im Programmpunkt "Eingabeart" die Verwendung von

Einwirkungsgruppen (EWG) und Lastfällen zu aktivieren.

Bei der Eingabeart "Desing-Werte" werden keine Einwirkungsgruppen benötigt.

Für häufige Anwendungsfälle haben wir für Sie Standard-Listen mit typischen Einwirkungsgruppen vorbereitet.

0

Die EWG 1-99 können frei definiert werden.

Die EWG 0 und die EWG > 99 sind fest vordefiniert und können nicht geändert werden. Sie werden grau (unveränderlich) dargestellt.

|   | EWG: 1  | ▶ N ≝Ę×               | 📄 St | andard-Listen 👻    |                  | -  |                                             |
|---|---------|-----------------------|------|--------------------|------------------|----|---------------------------------------------|
|   | EWG-Nr. | Beschreibung          | 2    | PBS-Standard-EW    | G hinzuladen 🔹 🕨 | t; | Dach (Dachneigung in Spannrichtung)         |
|   | 0       | Eigengewicht          | Di   | Eigene EWG hinzu   | laden            | Ц  | Pfette (Dachneigung quer zur Spannrichtung) |
| • | 100     | Ständige Einwirkungen |      | Als Standard speid | eichern          |    | Dachverband                                 |
|   | 101     | Veränderliche Ew.1    |      | Standard-EV lös    | chen             | ᄩ  | Gratsparren                                 |
|   | 102     | Veränderliche Ew.2    |      |                    |                  | t, | Wand                                        |
|   | 111     | Mannlast              |      |                    |                  | _  |                                             |
|   | 130     | Winddruck             |      |                    |                  |    |                                             |
|   |         |                       |      |                    |                  |    |                                             |

Schnittarößen

EWG-Nr. |

Beschreibung

2 Wind von rechts

3 Wind von links

1 Ständige Lasten + Verkehrslasten

🚺 🖣 EWG: 4

Selbst definierte Listen von Einwirkungsgruppen können als eigene Standard-Dateien gespeichert werden.

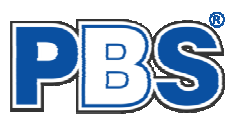

## Charakteristische Schnittgrößen

- Nx Normalkraft Druckkraft negativ Zugkraft positiv
- Myu Moment um die y-Achse unten
- Mzu Moment um die z-Achse unten
- Myo Moment um die y-Achse oben
- Mzo Moment um die z-Achse oben

| Scl        | chnittgrößen 🛛 🖣 zurück weiter 🕨                                   |                   |              |                 |               |              |              |              |  |  |  |  |
|------------|--------------------------------------------------------------------|-------------------|--------------|-----------------|---------------|--------------|--------------|--------------|--|--|--|--|
| Eingabe    | eart Einwirkungsgruppen                                            | charak. Schr      | hittgrößen L | astfälle 🛛 desi | ign Schnittgr | ößen         |              |              |  |  |  |  |
| <b>I</b> 4 | 2 von 2   🕨                                                        | N   *≣ <b>L</b> ≣ | XIN          | Ē.              |               |              |              |              |  |  |  |  |
|            | Kommentar                                                          | KAT               | EWG          | Nx<br>[kN]      | Myu<br>[kNm]  | Mzu<br>[kNm] | Myo<br>[kNm] | Mzo<br>[kNm] |  |  |  |  |
| 1          | Eigenlasten                                                        | G                 | 1            | -89,00          | 12,00         | 0,00         | ger-         |              |  |  |  |  |
| ▶ 2        | Verkehrslasten                                                     | Q,A2              | 1            | -123,00         | 45,00         | 0,00         |              |              |  |  |  |  |
| Vormalk    | rmalkraft in Stabrichtung (x-Achse). Druck = negativ!              |                   |              |                 |               |              |              |              |  |  |  |  |
| astf       | ällen aus charal                                                   | rteristis         | chen         | y<br>x          | NX C          | Mz           | Vy           |              |  |  |  |  |
| en S       | asuallen aus charaktensuschen<br>en Sie ieder Fingabezeile der z V |                   |              |                 |               |              |              |              |  |  |  |  |

#### Lastfälle

Wenn unter "Eingabeart" die Bildung von Lastfällen aus charakteristischen Schnittgrößen angewählt wurde, dann haben Sie jeder Eingabezeile der Schnittgrößen eine Einwirkungsgruppe zugeordnet. Falls die Eingabeart nachträglich geändert wurde, prüfen Sie dies bitte. Mit den Einwirkungsgru

nachträglich geändert wurde, prüfen Sie dies bitte. Mit den Einwirkungsgruppen können jetzt Lastfälle gebildet werden.

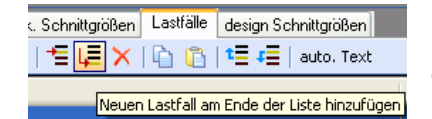

Nach dem Klicken auf das Ikon "Neuen Lastfall … hinzufügen" erhalten sie eine Eingabehilfe. Sie können dann alle verwendeten Einwirkungsgruppen (EWG) zu voneinander unabhängigen Lastfällen zusammenstellen.

|                                      | Le |
|--------------------------------------|----|
| Markieren Sie dazu in der linken     | Γ  |
| Spalte die EWGs, welche gleichzeitig |    |
| n diesem Lastfall angesetzt werden   |    |
| sollen. Klicken Sie dann auf 🔛       |    |
| um die EWGs in die rechte Spalte zu  |    |
| übernehmen. Alternativ können Sie    |    |
| die EWGs auch per Drag & Drop in     |    |
| die rechte Spalte ziehen oder auch   |    |
| wieder in die linke Spalte           |    |
| zurückschieben.                      |    |
|                                      | _  |

Je nachdem welche Kategorien die Einwirkungen eines Lastfalls enthalten, werden alle erforderlichen Kombinationen gemäß EC0 für jeden Lastfall automatisch gebildet. Sie sehen das Ergebnis in der Tabelle "design Schnittgrößen".

| Lastfall editieren                                                                                                    | ×                                                                                                    |
|----------------------------------------------------------------------------------------------------|----------------------------------------------------------------------------------------------------|
| La                                                                                                    | astfall 2                                                                                                    |
| Mögliche EWG         002 - Wind von links         003 - Wind von rechts                                                                                                    | Gewählte EWG für Lastfall 2<br>001 - Ständige Lasten + Verkehrslasten<br>Markierte EWG dem Lastfall hinzufügen. |
| Wirkung von ständigen Einwirkungen<br>G.inf und G.sup<br>Es werden separate Grundkombinationen für G.inf und G.sup<br>gebildet In jeder dieser Kombinationen werden alle ständige<br>Einwirkungen des Lastfalls gleichzeitig günstig (G.inf) bzw.<br>ungünstig (G.sup) wirkend angesetzt. | Beschreibung  automatisch  Ständige Lasten + Verkehrslasten  DK Abbrechen Wiederherstellen                      |

| Schnittgrößen weit                                    |                                                                                    |                                                    |             |             |  |  |  |  |  |  |
|-------------------------------------------------------|------------------------------------------------------------------------------------|----------------------------------------------------|-------------|-------------|--|--|--|--|--|--|
| Eingab                                                | Eingabeart Einwirkungsgruppen charak. Schnittgrößen Lastfälle design Schnittgrößen |                                                    |             |             |  |  |  |  |  |  |
| 📢 🔌   LF 1 von 2   🕨 🔰   🖆 📮 🗙   🟠 🖺 🎦 🚝   auto. Text |                                                                                    |                                                    |             |             |  |  |  |  |  |  |
|                                                       | Nr                                                                                 | Beschreibung                                       | EWG (G,inf) | EWG (G,sup) |  |  |  |  |  |  |
| ۱.                                                    | 1                                                                                  | Ständige Lasten + Verkehrslasten + Wind von links  | 1,2         | 1,2         |  |  |  |  |  |  |
|                                                       | 2                                                                                  | Ständige Lasten + Verkehrslasten + Wind von rechts | 1,3         | 1,3         |  |  |  |  |  |  |

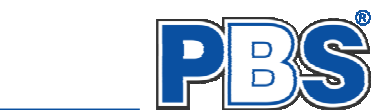

## Design Schnittgrößen

|                                                                        | Sc      | hnittgröl                                                                          |      | <b>√</b> zu  | rück weiter 🕨  |                |                |                |              |
|------------------------------------------------------------------------|---------|------------------------------------------------------------------------------------|------|--------------|----------------|----------------|----------------|----------------|--------------|
| Wenn Sie charakteristische                                             | Eingabe | Eingabeart Einwirkungsgruppen charak. Schnittgrößen Lastfälle design Schnittgrößen |      |              |                |                |                |                |              |
| Schnittgrößen eingegeben haben,<br>dann wird diese Tabelle automatisch |         | Kommentar                                                                          | SIT  | Nx,d<br>[kN] | Myu,d<br>[kNm] | Mzu,d<br>[kNm] | Myo,d<br>[kNm] | Mzo,d<br>[kNm] | Moeqp / Moed |
|                                                                        | ▶ 1     | Gsup                                                                               | P/T  | -120,15      | 16,20          | 0,00           | 0,00           | 0,00           | 1,000        |
| ausgefüllt und ist unveränderlich.                                     | 2       | Ginf                                                                               | P/T  | -89,00       | 12,00          | 0,00           | 0,00           | 0,00           | 1,000        |
|                                                                        | 3       | Gsup+Q,A                                                                           | P/T  | -304,65      | 83,70          | 0,00           | 0,00           | 0,00           | 0,413        |
|                                                                        | 4       | Ginf+Q,A                                                                           | P/T  | -273,50      | 79,5           | 0,00           | 0,00           | 0,00           | 0,460        |
|                                                                        | Beschre | ibung der Schnittkräl                                                              | fte. |              |                | $\overline{}$  |                |                |              |

Beispielrechnung KNr.3 (Zeile3) Myu,d =  $G * \gamma_g + Q * \gamma_q = 12 * 1,35 + 45 * 1,5 = 16,2 + 67,5 = 83,7$  [kNm]

Wenn Sie sich für die Eingabe von design – Schnittgrößen entschieden haben, erfolgt hier kombinationsweise die Eingabe der Schnittgrößen. Dabei ist für jede Kombination die entsprechende Bemessungssituation vorzugeben.

| Scl                                                                                | nnittgröß                                                                                           | en  |              |                | Hinweis:       | Nx,d           | positiv        | = Zugkraft                           |  |  |
|------------------------------------------------------------------------------------|----------------------------------------------------------------------------------------------------|-----|--------------|----------------|----------------|----------------|----------------|--------------------------------------|--|--|
| Eingabeart Einwirkungsgruppen charak. Schnittgrößen Lastfälle design Schnittgrößen |                                                                                                    |     |              |                |                |                |                |                                      |  |  |
| < <   1 von 2   ▶ ▶   = L = ×   □ □                                                |                                                                                                    |     |              |                |                |                |                |                                      |  |  |
|                                                                                    | Kommentar                                                                                           | SIT | Nx,d<br>[kN] | Myu,d<br>[kNm] | Mzl,d<br>[kNm] | Myo,d<br>[kNm] | Mzr,d<br>[kNm] | M <sub>OEqp</sub> / M <sub>OEd</sub> |  |  |
| ▶1                                                                                 | Lastfall 1                                                                                          | P/T | 123,00       | 45,00          | 0,00           | 0,00           | 0,00           | 1,000                                |  |  |
| 2                                                                                  | Lastfall 2                                                                                          | P/T | 67,00        | 89,00          | 0,00           | 0,00           | 0,00           | 1,000                                |  |  |
| Verhältn<br>M,0Eqp<br>zu<br>M05d av                                                | /erhältnis der Momente nach Th.1.Ordnung:<br>//OEqp aus der quasi-ständigen Kombination (GZG)<br>// |     |              |                |                |                |                |                                      |  |  |

Jede Zeile stellt eine Kombination dar, für die die gewählten Nachweise erbracht werden.

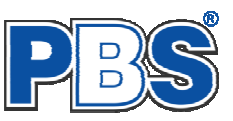

## Beispiel

#### für die Verwendung charakteristischer Schnittgrößen - Einwirkungsgruppen - Lastfälle

| Schnittgrößen weite |                      |                  |                                                            |  |  |  |  |  |  |  |
|---------------------|----------------------|------------------|------------------------------------------------------------|--|--|--|--|--|--|--|
| Eingab              | eart Einwirkur       | ngsgruppen       | charak. Schnittgrößen 🛛 Lastfälle 🗍 design Schnittgrößen 📄 |  |  |  |  |  |  |  |
| <b>I</b> 4 4        | EWG: 3               |                  | 🕅   🖆 📮 🗙   📄 Standard-Listen 👻                            |  |  |  |  |  |  |  |
|                     | EWG-Nr. Beschreibung |                  |                                                            |  |  |  |  |  |  |  |
|                     | 1                    | Eigen- und       | Verkehrslast                                               |  |  |  |  |  |  |  |
|                     | 2                    | 2 Wind von links |                                                            |  |  |  |  |  |  |  |
| •                   | 3                    | Wind von r       | echts                                                      |  |  |  |  |  |  |  |

Definition der Einwirkungsgruppen: gemeinsam auftretende Einwirkungen können zusammengefasst werden

← hier: Eigenlasten "G" und Verkehrslasten "Q,A" in EWG 1 zusammengefasst.

| lede Figuridure geneile | Eingab            | Eingabeart Einwirkungsgruppen charak. Schnittgrößen Lastfälle design Schnittgrößen |             |         |            |             |             |            |            |      |  |  |
|-------------------------|-------------------|------------------------------------------------------------------------------------|-------------|---------|------------|-------------|-------------|------------|------------|------|--|--|
| wird einer FWG          | <b>I</b> 4        | 4 von 4   🕨                                                                        | - ▶I   †≣ I | 📕 🖂 I 🖻 | 16         |             |             |            |            |      |  |  |
| zugeordnet.             |                   | Kommentar                                                                          | KAT         | EWG     | Nx<br>[kN] | My<br>[kNm] | Mz<br>[kNm] | Vz<br>[kN] | Vy<br>[kN] |      |  |  |
|                         | 1 ständige Lasten |                                                                                    | G           | 1       | -5,00      | 5,00        | 0,00        | 1,00       | 0,00       |      |  |  |
|                         | 2                 | Verkehrslasten                                                                     |             | Q,A2    | 1          | -8,00       | 7,00        | 0,00       | 1,00       | 0,00 |  |  |
| Es genügt hier, zwei    | 3                 | Wind von links                                                                     |             | Q,W     | 2          | -6,00       | 2,00        | 0,00       | 4,00       | 0,00 |  |  |
| Lastfälle zu bilden.    | ▶ 4               | Wind von rechts                                                                    |             | Q,W     | 3          | 5,00        | 1,50        | 0,00       | -3,00      | 0,00 |  |  |
| $\downarrow$            |                   |                                                                                    |             |         |            |             |             |            |            |      |  |  |

| Eingab     | eart Eir | nwirkungsgruppen 🛛 charak. Schnittgrößen 🗌 Lasti | fälle design Schnittgrößen |             |   |
|------------|----------|--------------------------------------------------|----------------------------|-------------|---|
| <b>M</b> 4 | LF 2     | von 2   🕨 🕅   🖆 📮 🗙   🔖                          | 🛅   🎦 🚛   auto. Text       |             |   |
|            | Nr       | Beschreibung                                     | EWG (G,inf)                | EWG (G,sup) | 1 |
|            | 1        | Eigen- und Verkehrslast + Wind von links         | 1,2                        | 1,2         | l |
| •          | 2        | Eigen- und Verkehrslast + Wind von rechts        | 1,3                        | 1,3         | ł |

Für alle Lastfälle bildet das Programm automatisch alle zu untersuchenden Kombinationen.

Jede Zeile ist eine Kombination, für die alle gewählten Nachweise geführt werden.

Die ersten 4 Kombinationen entsprechen hier denen, die noch einmal zusätzlich erzeugt worden wären, wenn man für die EWG 1 einen separaten Lastfall gebildet hätte. Dies ist nicht nötig. Die Komb.-Nr. 1-4 sind zudem identisch mit den Komb.-Nr. 11-14 in LF2.

Diese Tabelle wird nach Eingabe charakteristischer Schnittgrößen

| ingabe | eart    Einwirkungsgruppen    charak. Schnittgrößen | Lastfälle | design Schnittg | rolšen       |               |               |              |              |
|--------|-----------------------------------------------------|-----------|-----------------|--------------|---------------|---------------|--------------|--------------|
|        | Kommentar                                           | SIT       | KLED            | Nx,d<br>[kN] | My,d<br>[kNm] | Mz,d<br>[kNm] | Vz,d<br>[kN] | Vy,d<br>[kN] |
| 1      | LF 1, Gsup                                          | P/T       | ständig         | -6,75        | 6,75          | 0,00          | 2,70         | 0,00         |
| 2      | LF 1, Ginf                                          | P/T       | ständig         | -5,00        | 5,00          | 0,00          | 2,00         | 0,00         |
| 3      | LF 1, Gsup+Q,A                                      | P/T       | mittel          | -18,75       | 17,25         | 0,00          | 5,70         | 0,00         |
| • 4    | LF 1, Ginf+Q,A                                      | P/T       | mittel          | -17,00       | 15,50         | 0,00          | 5,00         | 0,00         |
| 5      | LF 1, Gsup+Q,A+(Q,W)                                | P/T       | kurz            | -24,15       | 19,05         | 0,00          | 12,90        | 0,00         |
| 6      | LF 1, Ginf+Q,A+(Q,W)                                | P/T       | kurz            | -22,40       | 17,30         | 0,00          | 12,20        | 0,00         |
| 7      | LF 1, Gsup+Q,W                                      | P/T       | kurz            | -15,75       | 9,75          | 0,00          | 14,70        | 0,00         |
| 8      | LF 1, Ginf+Q,W                                      | P/T       | kurz            | -14,00       | 8,00          | 0,00          | 14,00        | 0,00         |
| 9      | LF 1, Gsup+Q,W+(Q,A)                                | P/T       | kurz            | -24,15       | 17,10         | 0,00          | 16,80        | 0,00         |
| 10     | LF 1, Ginf+Q,W+(Q,A)                                | P/T       | kurz            | -22,40       | 15,35         | 0,00          | 16,10        | 0,00         |
| 11     | LF 2, Gsup                                          | P/T       | ständig         | -6,75        | 6,75          | 0,00          | 2,70         | 0,00         |
| 12     | LF 2, Ginf                                          | P/T       | ständig         | -5,00        | 5,00          | 0,00          | 2,00         | 0,00         |
| 13     | LF 2, Gsup+Q,A                                      | P/T       | mittel          | -18,75       | 17,25         | 0,00          | 5,70         | 0,00         |
| 14     | LF 2, Ginf+Q,A                                      | P/T       | mittel          | -17,00       | 15,50         | 0,00          | 5,00         | 0,00         |
| 15     | LF 2, Gsup+Q,A+(Q,W)                                | P/T       | kurz            | -14,25       | 18,60         | 0,00          | 0,30         | 0,00         |
| 16     | LF 2, Ginf+Q,A+(Q,W)                                | P/T       | kurz            | -12,50       | 16,85         | 0,00          | -0,40        | 0,00         |
| 17     | LF 2, Gsup+Q,W                                      | P/T       | kurz            | 0,75         | 9,00          | 0,00          | -6,30        | 0,00         |
| 18     | LF 2, Ginf+Q,W                                      | P/T       | kurz            | 2,50         | 7,25          | 0,00          | -7,00        | 0,00         |
| 19     | LF 2, Gsup+Q,W+(Q,A)                                | P/T       | kurz            | -7,65        | 16,35         | 0,00          | -4,20        | 0,00         |
| 20     | LF 2, Ginf+Q,W+(Q,A)                                | P/T       | kurz            | -5,90        | 14,60         | 0,00          | -4,90        | 0,00         |
|        |                                                     |           |                 |              |               |               |              |              |

automatisch erzeugt und ist in diesem Falle nicht veränderbar.

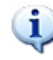

Hinweis: Für die Anwendung der Einwirkungsgruppen und Lastfälle sind auch andere Vorgehensweisen denkbar.

Ex

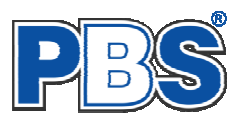

🖣 zurück 📕 weiter 🕨

~

# **Bemessungsvorgaben**

## Expositionen

Als Vorgabe für die Expositionsund Feuchteklassen sind XC1 und W0 eingestellt. Im Programmpunkt Expositionen kann dies (ggf. für alle Bauteilseiten getrennt) geändert werden.

| Bemessungsvorgaben 🛛 🛛 🕯 zurück 🛛 weiter 🕨 |               |             |                |              |              |                |          |  |  |  |
|--------------------------------------------|---------------|-------------|----------------|--------------|--------------|----------------|----------|--|--|--|
| Expositionen                               | Material Beto | ondeckung E | Brandparameter | Bemessungspa | arameter Bew | ehrungsoptione | n        |  |  |  |
| Klasse 1                                   | Klasse 2      | Klasse 3-   | Klasse 4       | Klasse 5     | Klasse 6     | Klasse 7       | Klasse 8 |  |  |  |
| 🗖 X0                                       | 💌 XC1         | 📃 XD1       | 📃 XS1          | 📃 XF1        | 📃 XA1        | 📃 XM1          | 🔽 W0     |  |  |  |
|                                            | 📃 XC2         | 📃 XD2       | 📃 XS2          | 📃 XF2        | 📃 XA2        | 📃 XM2          | 📃 WF     |  |  |  |
|                                            | 📃 XC3         | 📃 XD3       | NS3            | NF3          | 📃 XA3        | 📃 XM3          | 📃 WA     |  |  |  |
|                                            | 🔼 XC4         |             |                | 📃 ×F4        |              |                | 📃 WS     |  |  |  |
|                                            |               |             |                |              |              |                |          |  |  |  |

## Material

Als Vorgabe ist eingestellt:

Betonart: "Normalbeton"

Betonherstellung:

"Transportbeton"

Betonwahl: "C25/30"

Größtkorn: "16 mm"

Betonstahl: "B500A"

|                 |         |                   | <u> </u> |           |                      |                |              |                   |   |
|-----------------|---------|-------------------|----------|-----------|----------------------|----------------|--------------|-------------------|---|
| positionen M    | aterial | Betondeckung      | Brandpa  | rameter   | Bemessungsparame     | eter 🛛 Bewehr  | ungsoptioner | 1                 |   |
| Beton           |         |                   |          | Be        | tonkennwerte         |                |              |                   | ^ |
| Betonart        | No      | ormalbeton        | ~        | E-N       | lodule               | Ecm =          | 31.000       | N/mm²             |   |
| Betonherstellur | ng Tra  | ansportbeton      | *        | Zyl       | inderdruckfestigkeit | fck =<br>fcm = | 25,0<br>33,0 | N/mm²<br>N/mm²    |   |
|                 | (Mi     | indestbeton: C16/ | 20)      | Wi        | irfeldruckfestigkeit | fck,cube =     | 30,0         | N/mm²             |   |
| Betonwahl       | C2      | 5/30              | ~        | Zu        | gfestigkeit          | fetm =         | 2,6          | N/mm <sup>2</sup> |   |
| Dotornian       |         |                   |          |           |                      | totk,U5 =      | 1,8          | N/mm <sup>2</sup> |   |
| Größtkorn       | 16      | mm                | ~        |           |                      | fct,95 =       | 3,3          | N/mm <sup>2</sup> |   |
| Sandzuschlag    | So      | nstiger           | ~        | Wi<br>Del | chte                 | γ =            | 23,5         | kN/m²             |   |
| Rohdichteklas:  | se 2,0  | ) (1.801-2.000 kg | /m² 🗸    | ве        | ionstani             |                |              |                   |   |
|                 |         |                   |          | No        | rm                   | =              | DIN 488-1    | N/mm²             |   |
| Betonstahl      | 85      | 004               | *        | E-N       | 1odule               | E =            | 200.000      | N/mm²             |   |
|                 |         |                   |          | G-ł       | /lodule              | G =            | 81.000       | N/mm²             |   |
|                 |         |                   |          | Ste       | ckgrenze             | fyk =          | 500          | N/mm <sup>2</sup> |   |
|                 |         |                   |          | Zu        | afestiakeit          | fuk =          | 525          | N/mm²             |   |

Die sich aus den Expositionen ergebende Mindestbetongüte wird angezeigt.

Es gibt die Auswahl zwischen folgenden Parametern:

| -                 | •                                                                  |
|-------------------|--------------------------------------------------------------------|
| Betonart:         | Normalbeton / Luftporenbeton / Leichtbeton                         |
| Betonherstellung: | Transportbeton / Ortbeton / Fertigteil                             |
| Betonwahl:        | "C12/15" bis "100/115"                                             |
| Größtkorn:        | 8 / 16 / 32 / 63 mm                                                |
| Betonstahl:       | "B500A" / "B500A +G" / "B500A +P" / "B500B" nach DIN 488-1:2009-08 |
|                   |                                                                    |

"B500A +G"= Bewehrungsdraht glatt / "B500A +P = Bewehrungsdraht profiliert

Bemessungsvorgaben

## Betondeckung

Die Betondeckung ist einstellbar.

Eine Grafik unterstützt die Eingabe.

| Be                                                                                        | mess      | ľ              | 🛭 zurück 🛛 weiter 🕨        |                          |                           |                          |                                |                               |          |  |
|-------------------------------------------------------------------------------------------|-----------|----------------|----------------------------|--------------------------|---------------------------|--------------------------|--------------------------------|-------------------------------|----------|--|
| Expositionen Material Betondeckung Brandparameter Bernessungsparameter Bewehrungsoptionen |           |                |                            |                          |                           |                          |                                |                               |          |  |
| Mindest                                                                                   | werte     | Stütze         |                            |                          |                           |                          |                                |                               |          |  |
|                                                                                           | Seite     | max. Ø<br>[mm] | C <sub>min,b</sub><br>[mm] | C <sub>min</sub><br>[mm] | ∆c <sub>dev</sub><br>[mm] | c <sub>nom</sub><br>[mm] | gew. ∆c <sub>dev</sub><br>[mm] | gew. c <sub>nom</sub><br>[mm] | · ¬ ≈≠ △ |  |
| •                                                                                         | umlaufend | 20             | 20                         | 20                       | 10                        | 30                       | 10                             | 30                            | i i      |  |
|                                                                                           |           |                |                            |                          |                           |                          |                                |                               |          |  |

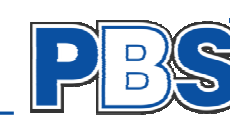

## Brandparameter

i

Feuerwiderstandsklassen sind auswählbar, wenn mindestens eine Schnittkraftkombination für die Situation "Brand" vorhanden ist.

Der Brand-Nachweis wird nach dem "vereinfachten Rechenverfahren" (Level 2) geführt.

| Bemessungsvorgaben 🛛 🛛 🕯 zurück 🛛 👐 🕨 |                |                     |                    |  |  |  |  |  |  |
|---------------------------------------|----------------|---------------------|--------------------|--|--|--|--|--|--|
| Expositionen Material Betondeckung    | Brandparameter | Bemessungsparameter | Bewehrungsoptionen |  |  |  |  |  |  |
| - Feuerwiderstandsklassen             |                |                     |                    |  |  |  |  |  |  |
| O R30                                 |                |                     |                    |  |  |  |  |  |  |
| 🔿 R60                                 |                |                     |                    |  |  |  |  |  |  |
| ⊙ R90                                 |                |                     |                    |  |  |  |  |  |  |
| O R120                                |                |                     |                    |  |  |  |  |  |  |
| O R180                                |                |                     |                    |  |  |  |  |  |  |
| O R240                                |                |                     |                    |  |  |  |  |  |  |

Für den Stabilitätsnachweis mit dem Nennkrümmungsverfahren ist der Brandnachweis mit dem "allgemeinen Verfahren" (Level 3) nicht vorgesehen. Querschnittsnachweise ohne Stabilitätsuntersuchung können mit dem Brandnachweise nach dem "allgemeinen Verfahren" (Level 3) mit Programm 076A geführt werden.

#### **Parameter**

|                                                                                                    | E                                                           |
|----------------------------------------------------------------------------------------------------|-------------------------------------------------------------|
| Die Bemessungs-<br>parameter können,<br>wie im Bild<br>ersichtlich,<br>eingestellt werden.       Spannungs-Dehnungs-Linie<br>O Parabel-Rechteck-Diagramm<br>O Bilineare Spannungs-Dehnungs-Linie<br>O Spannungs-Dehnungs-Linie<br>O Spannungs-Dehnungs-Linie<br>O Bilineare Spannungs-Dehnungs-Linie<br>O Spannungsblock       Imperfektion berücksichtigen<br>O Imperfektion berücksichtigen<br>O Imperfektion Berücksichtigen<br>O Imp | messungs-<br>eter können,<br>Bild<br>lich,<br>tellt werden. |

### Bewehrungsoptionen

| Expositionen Material Betondeckung       | Brandparameter Bemessungsparameter | Bewehrungsoptionen                 |
|------------------------------------------|------------------------------------|------------------------------------|
| Bewehrungsanordnung                      | Bügel                              | Randabstand des Stahlschwerpunktes |
| <ul> <li>symmetrisch in Ecken</li> </ul> | Bügel berücksichtigen              | Manuell festlegen                  |
| 🔘 umlaufend                              | ds,bü = 🛛 8,0 🤤 mm                 | d1 = 44,0 📚 mm                     |
|                                          |                                    |                                    |

Wahlweise können die Stahlschwerpunkte auch manuell eingegeben werden:

| Bemessungsvorgaben                                                                                              |                    | zurück             | weiter   | ► |
|----------------------------------------------------------------------------------------------------|--------------------|--------------------|----------|---|
| Expositionen Material Betondeckung Brandparameter B                                                             | emessungsparameter | Bewehrungsoptionen |          |   |
| Bewehrungsanordnung     Image: symmetrisch in Ecken     Image: umlaufend                                        |                    |                    | 44<br>44 | < |
| Bugel          Bigel berücksichtigen         ds,bü =       8.0 \$ mm         Randabstand des Stahlschwerpunktes |                    |                    | 44       |   |
| ✓ Manuell festlegen<br>d1 = 44,0 	mm<br>mm                                                                      | <u> -44</u> ]<br>< | <u>∤44</u> }       | >        |   |

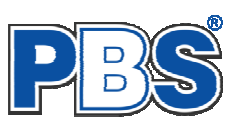

## **Bemessung**

#### Bewehrung

Wenn alle notwendigen Eingaben getätigt sind, dann werden automatisch die gewählten Nachweise geführt und das Programm trägt einen Bewehrungsvorschlag ein.

Über eine Schaltfläche oder einen Doppelklick in die entsprechende Zeile kann eine individuelle **Bewehrungswahl** aufgerufen werden. Es öffnet sich dann ein separater Dialog.

| Be     | mes             | sun                   | g                 |                              |                     |                   | 🖣 zurück  weiter 🕨            |
|--------|-----------------|-----------------------|-------------------|------------------------------|---------------------|-------------------|-------------------------------|
| Beweh  | rung Erfo       | rderliche B           | ewehrung          |                              |                     |                   |                               |
| Bewehr | rungsvorsc      | hlag <mark>Bew</mark> | vehrung wä        | <mark>hlen</mark> ErfAs aktu | Jalisieren          |                   |                               |
|        | Seite           | erf.As<br>[cm²]       | Bewehrur          | ng<br>Bewehrung              | ) wählen            | vorh.As<br>[cm²]  | Rechteckstütze b/h = 30/30 cm |
| ►      | Ecken           | 3,33                  | 1 Ø 12 je l       | Ecke                         |                     | 4,52              | p q                           |
| Beweh  | rungswah        | 1                     |                   |                              |                     | X                 |                               |
| ų= 🗙   | (               |                       | Bewehrur          | ng für: 1 - Ecke             | en                  |                   | (*)                           |
|        | Anz.<br>je Ecke | Ø<br>[mm]             | Anz. je<br>Bündel | vorh.As<br>[cm²]             | vorh.As = 4,5       | 2 cm <sup>2</sup> |                               |
| ۱      | 1               | 12,0                  | 1                 | 4,52                         | erf.As = <u>3,3</u> | 3 cm²             |                               |
|        |                 |                       |                   |                              | Differenz = 1,2     | D cm²             |                               |
|        |                 |                       |                   | (                            | OK Abbre            | <mark>chen</mark> |                               |

Sobald Änderungen in den Eingabedaten erfolgen, werden die Nachweise automatisch aktualisiert.

Wenn durch Änderungen der Eingaben eine höhere Bewehrung notwendig wird, dann erfolgt eine optische Anzeige und Sie können sich mit der entsprechenden Schaltfläche über der Tabelle einen neuen **Bewehrungsvorschlag** (zeilenweise) unterbreiten lassen oder die Bewehrung mittels "**Bewehrung wählen**" selbst anpassen (ebenfalls zeilenweise).

| ►<br>Bemessungsvorgaben | Bewehrung                   | ls                                                  |            |
|-------------------------|-----------------------------|-----------------------------------------------------|------------|
| Bemessung               | Seite Bewehrung             | vorh. erf.<br>[cm <sup>2</sup> ] [cm <sup>2</sup> ] | di<br>[mm] |
| Bewehrung               | 🔥 Ecken 1 🛿 12 je I         | Ecke 4.52 < 10.30                                   | 44.0       |
| Erforderliche Bewehrung | <\$B=000002.0001.0544       | 7>                                                  |            |
|                         |                             |                                                     |            |
|                         | Bewehrungsvorschlag Bewehru | ung wählen ErfAs aktualisieren                      |            |

Wenn sich durch einen Veränderung des Stabdurchmessers der Stahl-Schwerpunkt ändert, dann sollte mit der Schaltfläche "**Erf.As aktualisieren**" eine Neuberechnung durchgeführt werden.

|   | Bei    | mes                                                      | sun             | g              |                    |                      | d zurück            |
|---|--------|----------------------------------------------------------|-----------------|----------------|--------------------|----------------------|---------------------|
| ſ | Bewehr | ung Erfo                                                 | rderliche B     | ewehrung       |                    |                      |                     |
|   | Bewehr | Bewehrungsvorschlag Bewehrung wählen ErfAs aktualisieren |                 |                |                    |                      |                     |
|   |        | Seite                                                    | erf.As<br>[cm²] | Bewehrung 🥖    | ErfAs wird auf Bas | is der Bewehrungsaus | wahl neu berechnet. |
|   | •      | Ecken                                                    | 2,33            | 1 Ø 12 je Ecke |                    | 4,52                 |                     |

### erforderliche Bewehrung

Hier erfolgt die Ausgabe der Bemessungsdetails für die Längsbewehrung.

| Bemessung                         |      |       |        |             |             |             |             | zurück              | weiter 🕨            |                |
|-----------------------------------|------|-------|--------|-------------|-------------|-------------|-------------|---------------------|---------------------|----------------|
| Bewehrung Erforderliche Bewehrung |      |       |        |             |             |             |             |                     |                     |                |
|                                   | KNr. | x[cm] | z [cm] | ల s1<br>[‰] | ຣ s2<br>[‰] | ೯ c1<br>[‰] | ε c2<br>[‰] | max.<br>As<br>[cm²] | min.<br>As<br>[cm²] | erf.As<br>[cm] |
| •                                 | 1    | 55,95 | 10,74  | -1,49       | -2,53       | -1,27       | -2,75       | 81,00               | 2,33                | 0,00           |
|                                   | 2    | 55,95 | 10,74  | -1,49       | -2,53       | -1,27       | -2,75       | 81,00               | 1,80                | 0,00           |

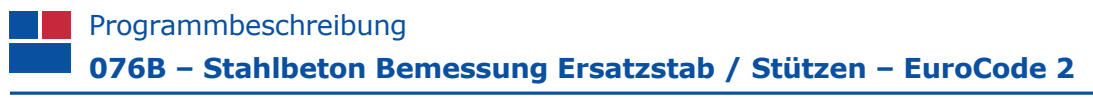

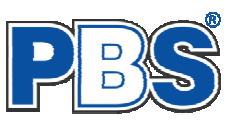

# <u>Ausgabe</u>

Der Ausgabeumfang kann angepasst werden.

| Ausgabe                                         | 🖣 zurück | weiter | ► |
|-------------------------------------------------|----------|--------|---|
| Optionen                                        |          |        |   |
| Ausgaben im Statikdruck                         |          |        |   |
| Querschnitt-Detailbild                          |          |        |   |
| 🔽 Querschnitt mit Bewehrung                     |          |        |   |
| 🔽 Querschnittstemperatur (Brand)                |          |        |   |
| Zwischenwerte (Nennkrümmungsverfahren) ausgeben |          |        |   |
| 🗹 nur maßgebende Kombinationen ausgeben         |          |        |   |
|                                                 |          |        |   |

## **Beenden**

Beenden Sie die Bearbeitung mit dem Programmpunkt "Beenden". Dies ist zu jedem Zeitpunkt der Bearbeitung möglich. Es erfolgt dann die Abschlussfrage:

Falls beim Beenden fehlerhafte Eingaben oder überschrittene Ausnutzungen festgestellt werden, dann wird Ihnen das angezeigt.

Mit einem Klick auf die entsprechende Hinweiszeile können Sie an die maßgebende Bearbeitungsstelle zurück gelangen. In diesem Fall wird das "Beenden" abgebrochen.

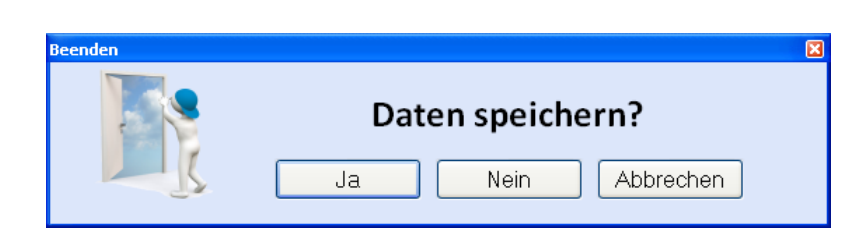

| Beenden<br>Bitte beachten: | X                |
|----------------------------|------------------|
| 3 Bewehrung: Ergebnisse r  | iicht vorhanden. |
|                            | Daten speichern? |

# Literatur

- [1] DIN EN 1990:2010-12 mit DIN EN 1990/NA:2010-12 [Grundlagen der Tragwerksplanung]
- [2] DIN EN 1992-1-1:2010-12 mit DIN EN 1993-1-1/NA:2010-12 [Stahlbeton]
- [3] DIN EN 13501-2:2010-2 [Feuerwiderstandsklassen]
- [4] DIN 488-1:2009-08 [Betonstahl Teil 1: Stahlsorten, Eigenschaften, Kennzeichnung]
- [5] Goris, A.: Stahlbetonbau-Praxis nach Eurocode 2, 4. Auflage 2011, Bauwerk / Beuth Verlag